### CHUBB

# Quick Start Guide

How to set up your account

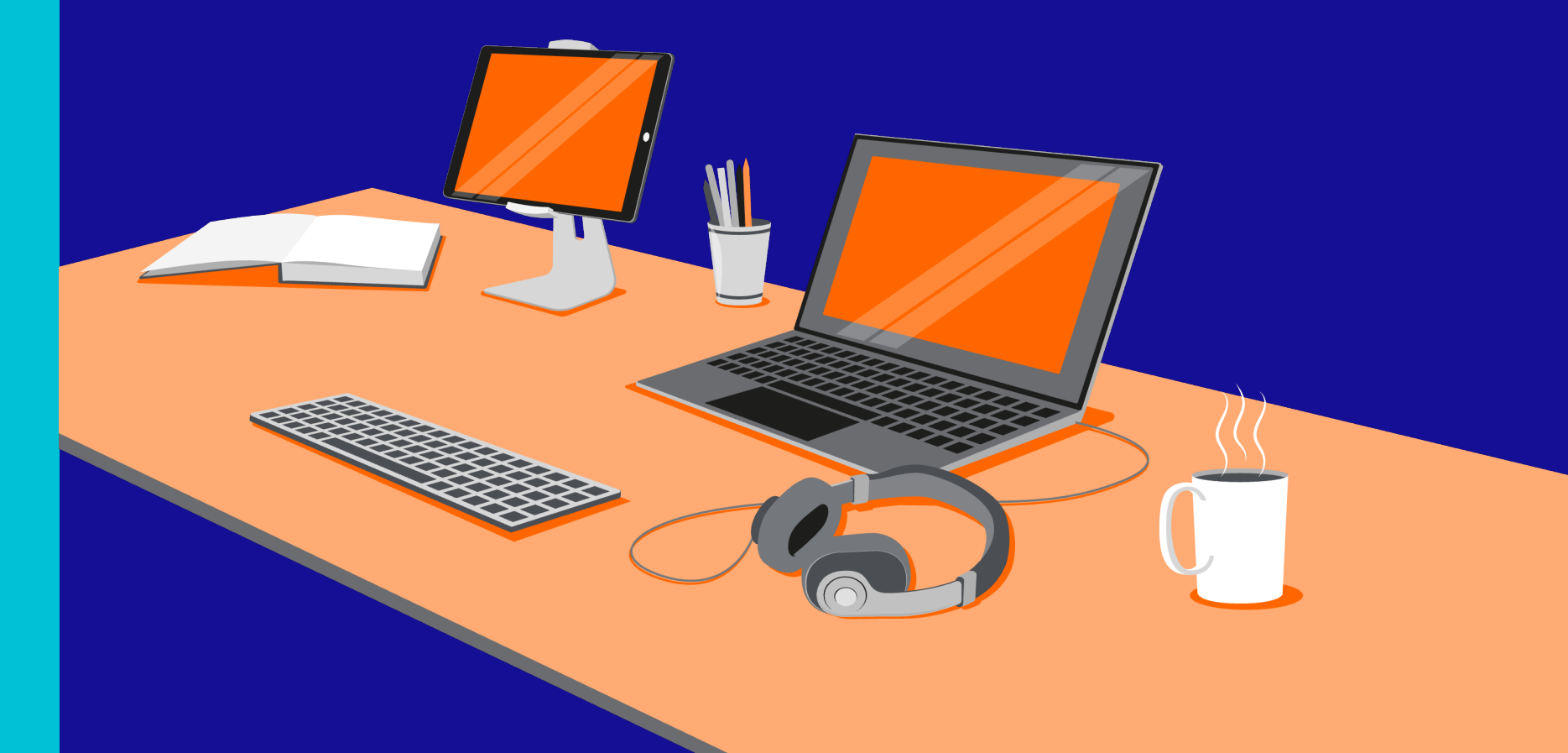

### Step 1: Register your Primary Admin:

This is a one-off registration for your organisation. Go to: https://res-elearning.chubbinsured.com/register/

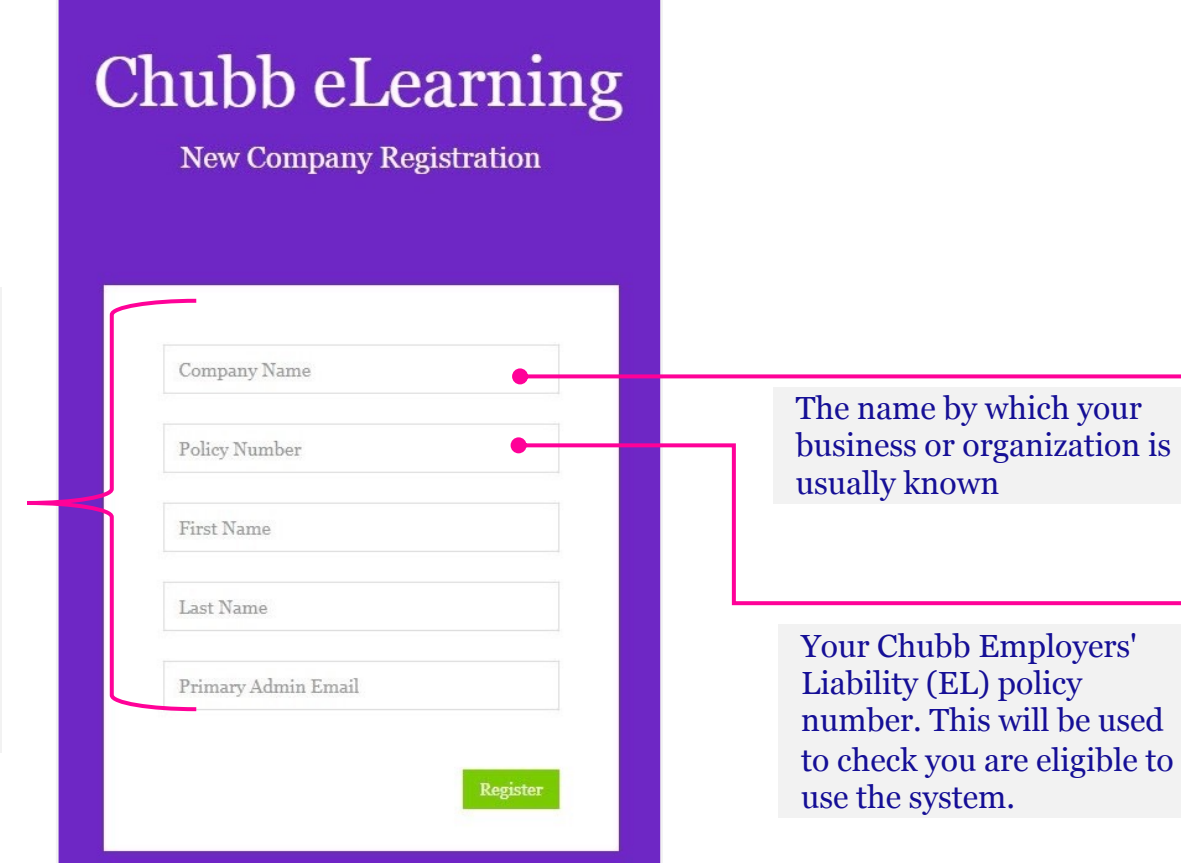

Fill in your details and click **Register**.

Login instructions will be emailed to the email address you have supplied. Please give it a few minutes to go through and also check your spam folder.

The "Primary Admin" has overall control of the system but can delegate to as many other administrators as needed. Please provide a valid email, as your login details will be sent to this address. We will also use it to contact you if we need to, e.g. about your eligibility to use the system.

## Step 2: Login to your Admin Account

Follow the link in your Welcome email or go direct to: https://res-elearning.chubbinsured.com/

| Chubb el       | Learnin          | ıg |                                                         |
|----------------|------------------|----|---------------------------------------------------------|
| User Login     | Admin Login      |    | Make sure " <b>Admin</b><br><b>Login</b> " is selected. |
| Admin Email    |                  |    |                                                         |
| Admin Password |                  |    |                                                         |
| Forgot pa      | Login<br>ssword? |    |                                                         |

Click the "**Admin Login**" tab, fill in your email and password (from the Welcome email) and click **Login** 

If you are having difficulty with the registration process, check out our FAQs.

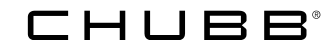

### Step 3: Explore the Interactive User Guide

| eLearn Interactive User Guide                                                                                                    | 1/98                                              |
|----------------------------------------------------------------------------------------------------|---------------------------------------------------|
| Welcome to the eLearn Interactive User Guide. This guide will take you on a tour of<br>eLearn system. Just click "next" each time to progress to the next feature, which on<br>on the screen like this: | of the features of the<br>will appear highlighted |
| Example<br>at which point this panel will contain information regarding the highlighted feature                                                                                                    | ıre.                                              |
| Where necessary, the guide will perform actions on the screen for you, like clickin next page.                                                                                                    | ng you through to the                             |
|                                                                                                    |                                                   |
| Next »                                                                                                    | End Tour                                          |

When you login for the first time, and when there are updates, the Interactive User Guide will launch automatically. Work through as much of it as you have time for, or click "**End Tour**" to start using the system immediately.

You can relaunch the full User Guide at any time using the Support Portal menu on the left of the screen.

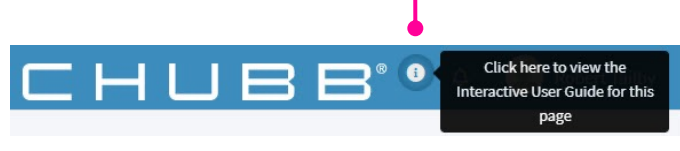

You can also get a reminder of how to use individual functions via the "User Guide for this page" by clicking the "i" in the top right of the screen, next to the Chubb logo.

### Step 4: Switch to your User Account

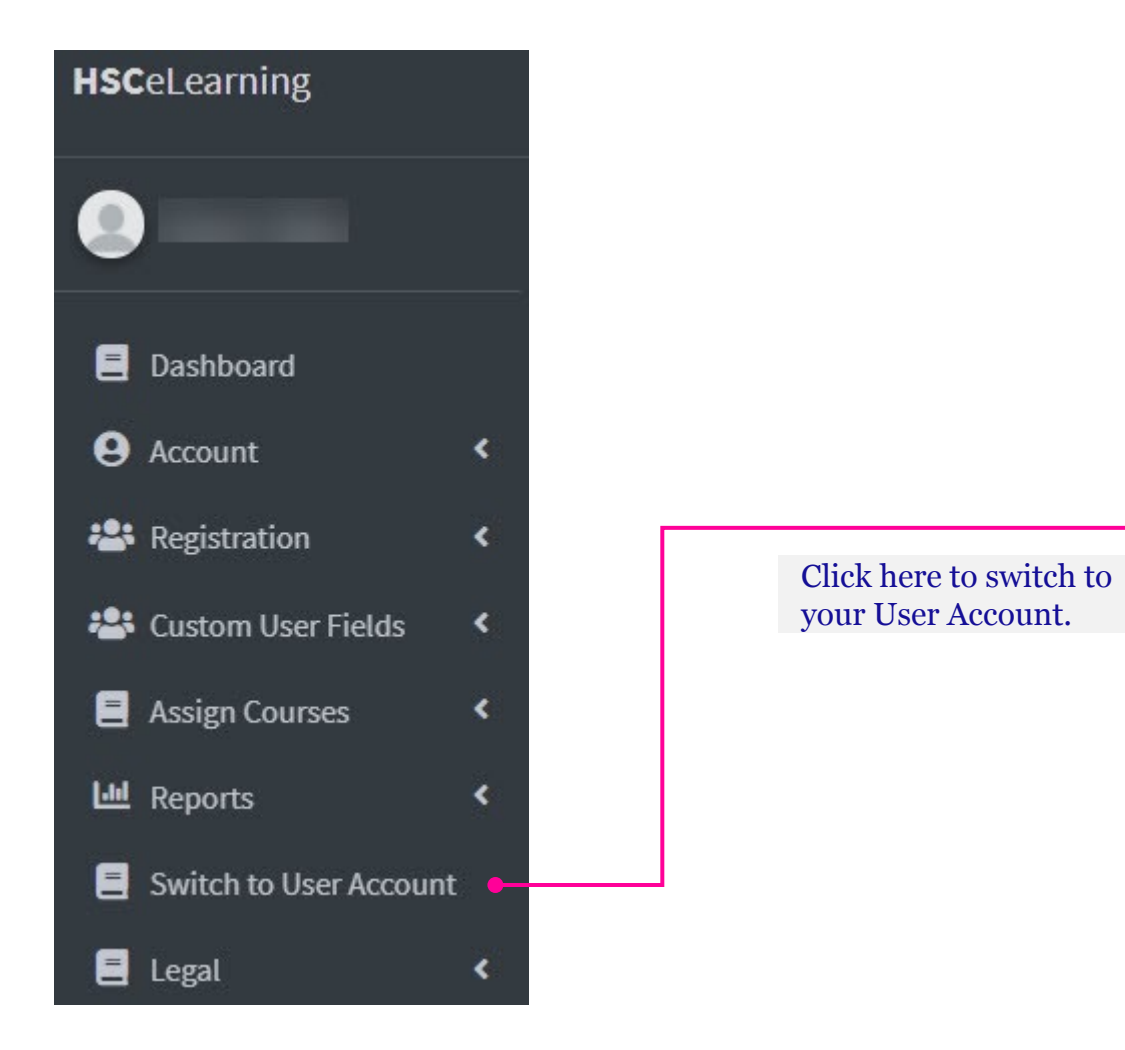

# Step 5: Start training

| <b>HSC</b> eLearning                                                  | 😑 🛷 Online Support                                                                     | Portal                                               |                                                                               | ЧПВВ                                                                                                    | ® 🚺 수 🙎                                                                                                    |  |
|-----------------------------------------------------------------------|----------------------------------------------------------------------------------------|------------------------------------------------------|-------------------------------------------------------------------------------|----------------------------------------------------------------------------------------------------|----------------------------------------------------------------------------------------------------|--|
|                                                                       | Welcome to the <b>User Dashboard</b>                                                   | <b>d</b> . Here you can complete the cours           | es assigned to you – and get acc                                              | ess to your certificates.                                                                                                    |                                                                                                    |  |
| Dashboard                                                             | Health & Safety Courses                                                                |                                                      |                                                                               |                                                                                                    |                                                                                                    |  |
| e Account <                                                           | Course Name                                                                            | Deadline                                             | Course Status                                                                 | Current Certificate                                                                                                    | Archived Certificates 😧                                                                                                    |  |
| 📮 Outstanding Courses 🔇                                               | Accident Reporting                                                                     | None                                                 | In Progress                                                                   | Certificate Unavailable                                                                                                    | 0 Archived Certificates                                                                                                    |  |
| Completed Courses                                                     | Asbestos Awareness                                                                     | None                                                 | Not Yet Started                                                               | Certificate Unavailable                                                                                                    | 0 Archived Certificates                                                                                                    |  |
| 🗐 Legal 🖌 🖌                                                           | Chemical                                                                               | None                                                 | In Progress                                                                   | Certificate Unavailable                                                                                                    | 0 Archived Certificates                                                                                                    |  |
|                                                                       | Confined Spaces                                                                        | None                                                 | In Progress                                                                   | Certificate Unavailable                                                                                                    | 0 Archived Certificates                                                                                                    |  |
|                                                                       |                                                                                        |                                                      |                                                                               |                                                                                                    |                                                                                                    |  |
| Dashboard   Account   Outstanding Courses   Completed Courses   Legal | Course Name<br>Accident Reporting<br>Asbestos Awareness<br>Chemical<br>Confined Spaces | Deadline       None       None       None       None | Course Status In Progress Not Yet Started In Progress In Progress In Progress | Current Certificate         Certificate Unavailable         Certificate Unavailable         Certificate Unavailable         Certificate Unavailable         Certificate Unavailable | Archived Certificates<br>0 Archived Certificates<br>0 Archived Certificates<br>0 Archived Certificates<br>0 Archived Certificates<br>0 Archived Certificates |  |

Click the **yellow button** to start an assigned course.

Click the **green button** to resume courses already started.

#### 

### Step 6: Go back to your Admin Account

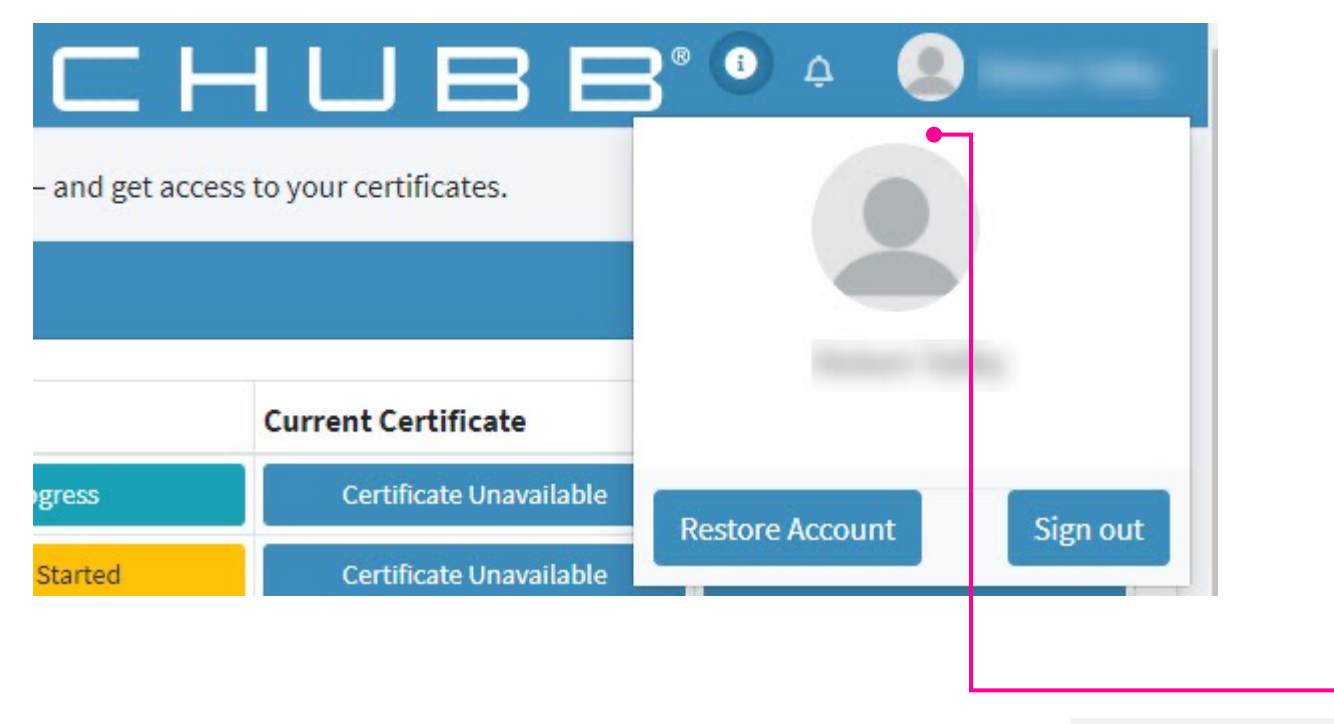

Click here, then on "**Restore Account**" to jump back to your Admin Account.

#### 

## Step 7: Change your passwords to something more memorable

| Edit Active Deactivate |  |
|------------------------|--|

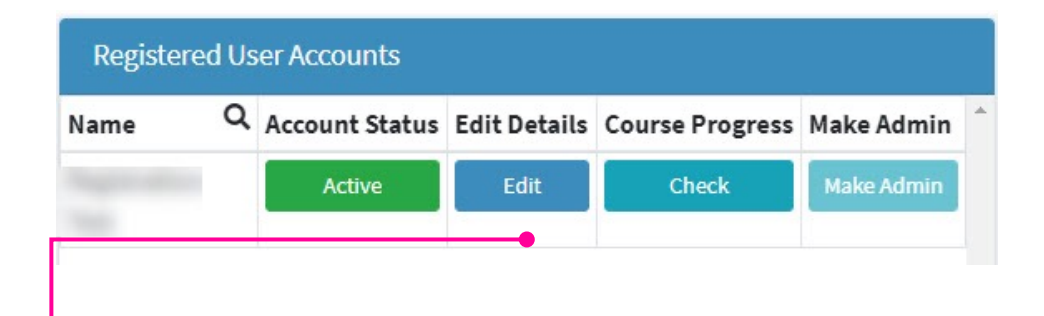

The system will automatically create a User Account for you using the same email address as your Admin Account. Change the password for that, too. You can use the same password for both Admin and User Accounts to make things easy.

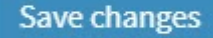

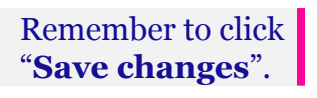

#### 

### Chubb. Insured.<sup>™</sup>

All content in this material is for general information purposes only. It does not constitute personal advice or a recommendation to any individual or business of any product or service. Please refer to the policy documentation issued for full terms and conditions of coverage.

Chubb European Group SE trading as Chubb, Chubb Bermuda International and Combined Insurance, is authorised by the Autorité de contrôle prudentiel et de résolution (ACPR) in France and is regulated by the Central Bank of Ireland for conduct of business rules.

Registered in Ireland No. 904967 at 5 George's Dock, Dublin 1.

Chubb European Group SE is an undertaking governed by the provisions of the French insurance code with registration number 450 327 374 RCS Nanterre and the following registered office: La Tour Carpe Diem, 31 Place des Corolles, Esplanade Nord, 92400 Courbevoie, France. Chubb European Group SE has fully paid share capital of €896,176,662.